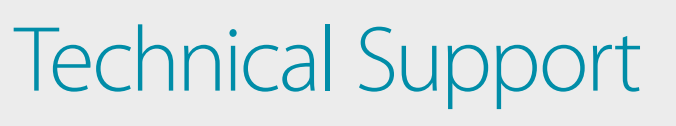

# How to Setup the DWM-315 with **SONICWALL TZ Series Firewall** for Connection Failover

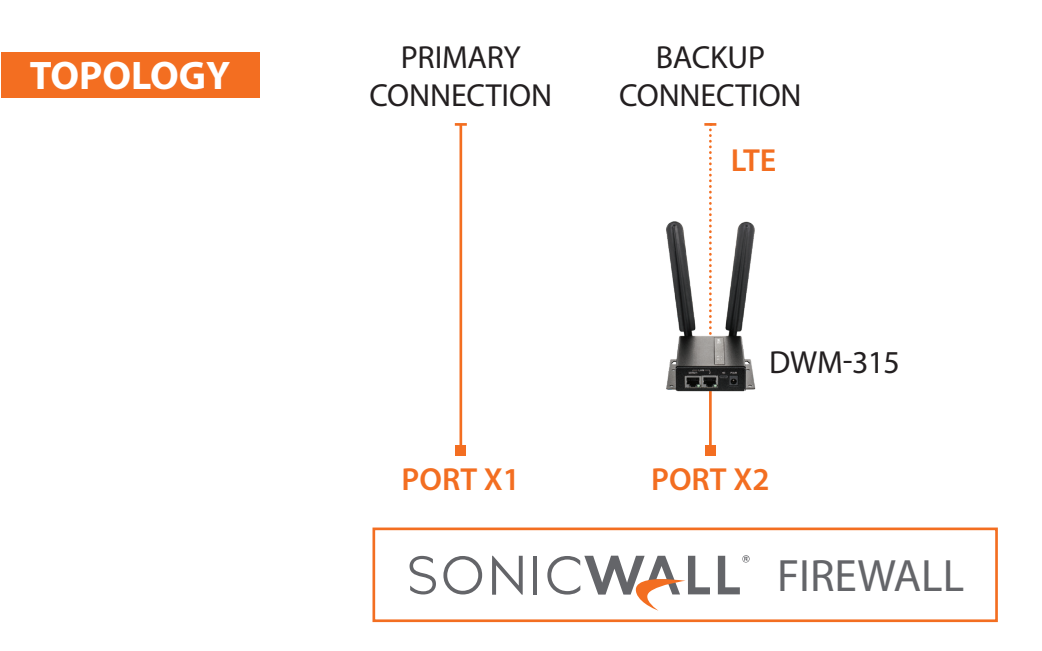

#### STEP 1. To setup the DWM-315 4G LTE M2M Router in Bridge Mode,

connect it to your computer and log into it via http://192.168.0.1.

After logging in, go to WAN & Uplink > Connection Setup. Under WAN-1 click on the "Edit" button.

| D-Link®<br>DWM-315 |                  |                    |                |          | English V |
|--------------------|------------------|--------------------|----------------|----------|-----------|
| Status             | Physical Interfa | ace Connection     | Setup          |          | Widget    |
| Basic Network      | Internet Connect | ction List         |                |          |           |
| OWAN & Uplink      | Interface Name   | Physical Interface | Operation Mode | WAN Type | Action    |
| Q LAN & VLAN       | WAN-1            | 3G/4G              | Always on      | 3G/4G    | Edit      |
| IPv6               | WAN-2            | -                  | Disable        | -        | Edit      |

Scroll down to the **3G/4G Connection Common Configuration**.

Under IP Passthrough (Cellular Bridge) tick the "Enable" option.

| 3G/4G Connection Common Configuration |                   |  |  |  |
|---------------------------------------|-------------------|--|--|--|
| Item                                  | Setting           |  |  |  |
| Connection Control                    | Auto-reconnect ~  |  |  |  |
| Time Schedule                         | (0) Always ∽      |  |  |  |
| MTU Setup                             | Enable            |  |  |  |
| IP Passthrough (Cellular Bridge)      | Enable Fixed MAC: |  |  |  |
| ▶ NAT                                 | Enable            |  |  |  |
| ▶ IGMP                                | Disable ∽         |  |  |  |
| WAN IP Alias                          | Enable 10.0.0.1   |  |  |  |

Click on "Save" and confirm that switching to Bridge Mode will disable NAT and DHCP.

| 192.168.0.1 says                                                           |        |
|----------------------------------------------------------------------------|--------|
| Enable IP Passthrough will disable NAT and DHCP Server Op<br>Do you agree? | tions. |
| ок                                                                         | Cancel |

The Setup is complete for DWM-315 in Bridge Mode.

See next page to setup SonicWALL TZ Series Firewall for failover.

2

## **STEP 2.** Setting up SonicWALL Firewall for failover from Primary Connection to Backup Connection.

a. Go to Network > Interfaces. Configure the X2 interface:

| SONIC <b>WALL</b> N | etwork Security Appliance                                         | Register   Wizards   Help   Logout  |
|---------------------|-------------------------------------------------------------------|-------------------------------------|
|                     |                                                                   | Mode: Configuration >               |
| Dashboard           |                                                                   |                                     |
| 🕨 💻 System          |                                                                   |                                     |
| Network  Interfaces | Name Zone Group IP Address Subnet Mask IP Assignment              | Status Enabled Comment Configure    |
| PortShield Groups   | X0 LAN 192.168.168 255.255.255.0 Static                           | 1 Gbps Full Duplex Default LAN 🧭    |
| Failover & LB       | X1 WAN Default LB Group 192.168.20.202 255.255.255.0 DHCP Release | 1 Gbps Full Duplex 📀 Default WAN 🧭  |
| Zones               | X2 WAN Default LB Group 10.103.144.48 255.255.254 DHCP Release    | 100 Mbps Full Duplex 📀 Backup WAN 🥥 |
| DNS<br>DNS Proxy    | U0 WAN 0.0.0.0 255.255.255.0 Dial-Up                              | Disconnected 🥝 Module 🧭             |

b. Set Zone as "WAN". Set IP Assignment as "DHCP".

| General Advanc            | ed                                             |
|---------------------------|------------------------------------------------|
| Interface 'X2' Settings   |                                                |
| Zone:                     | WAN                                            |
| IP Assignment:            | DHCP                                           |
| Host Name:                |                                                |
| Comment:                  | Backup WAN                                     |
| Management:               | HTTPS Ping SNMP SSH                            |
| User Login:               | 🗆 НТТР 🔲 НТТРS                                 |
|                           | Add rule to enable redirect from HTTP to HTTPS |
|                           | Request renew of previous IP on startup        |
|                           | Renew DHCP lease on any link up occurrence     |
| IP Address:               |                                                |
| Subnet Mask:              |                                                |
| Gateway (Router) Address: |                                                |
| DNS Server 1:             |                                                |
| DNS Server 2:             |                                                |
| ady                       |                                                |

**D-Link** (TECH SUPPORT) How to Setup the DWM-315 with SonicWALL TZ Series Firewall for Connection Failover

STEP 2. C. Go to Network > Address Objects. Add a new object. Set Zone Assignment as "WAN". Set Type as "Host". Set IP Address as "4.2.2.2".

| SONICWALL <sup>®</sup> Network Security Appliance |            |  |  |  |
|---------------------------------------------------|------------|--|--|--|
| Name:                                             | Google DNS |  |  |  |
| Zone Assignment:                                  | WAN T      |  |  |  |
| Туре:                                             | Host •     |  |  |  |
| IP Address:                                       | 4.2.2.2    |  |  |  |

| SONICWALL Network Security Appliance |         |                              | Registe                                  | Register   Wizards   Help   Logout    |            |                        |
|--------------------------------------|---------|------------------------------|------------------------------------------|---------------------------------------|------------|------------------------|
|                                      |         |                              |                                          |                                       | Mode:      | Configuration <b>•</b> |
| Dashboard                            |         |                              |                                          |                                       |            |                        |
| 🕨 🖳 System                           |         |                              |                                          |                                       |            |                        |
| 🗕 🙅 Network                          | A       | ddress Objects Address Group | 5                                        |                                       |            |                        |
| Interfaces                           | Search: |                              | 🗿 Select: 🖲 All Types 🔍 Default 🔍 Custom | i i i i i i i i i i i i i i i i i i i |            | Load All               |
| PortShield Groups                    | = #     | Name 🔺                       | Details                                  | Туре                                  | IP Version | Zone                   |
| Failover & LB                        | - 1     |                              |                                          |                                       |            |                        |
| Zones                                |         | Default Active WAN IP        | 192.168.20.202/255.255.255.255           | Host                                  | IPv4       | WAN                    |
| DNS                                  | 2       | Default Gateway              | 0.0.0.0/255.255.255.255                  | Host                                  | IPv4       | WAN                    |
| DNS Proxy                            | 3       | Dial-Up Default Gateway      | 0.0.0/255.255.255.255                    | Host                                  | IPv4       |                        |
| Address Objects                      | 4       | Google DNS                   | 4.2.2.2/255.255.255.255                  | Host                                  | IPv4       | WAN                    |
| Services                             | 5       | IPv6 Link-Local Subnet       | fe80::/64                                | Network                               | IPv6       |                        |
| Routing<br>NAT Policies              | 6       | U0 Default Gateway           | 0.0.0/255.255.255.255                    | Host                                  | IPv4       | WAN                    |

## **STEP 2. d.** Go to Network > Failover & LB. Configure the "Default LB Group".

Add X2 to the "Selected" field. Make sure the interfaces are in correct order.

| SONICWALL Network Security Appliance                          | )                                               |
|---------------------------------------------------------------|-------------------------------------------------|
| General Probing                                               |                                                 |
| Name: Default LB Group                                        |                                                 |
| <ul> <li>Preempt and failback to preferred interfa</li> </ul> | ces when possible                               |
|                                                               |                                                 |
| Group Members:                                                | Selected:                                       |
| Select here:                                                  | Interface Ordering:                             |
| Add >> << Remove                                              | Final Back-Up:                                  |
| Ready                                                         | OK Cancel                                       |
| Groups                                                        |                                                 |
| Name Type IP Address Link Status                              | LB Status Main Target Alternate Configure Notes |
| Default LB Basic Failover                                     |                                                 |
| X1 192.168.20.202 (WAN) Link Up                               | Available Disabled Disabled                     |
| X2 10.103.144.48 (WAN) Link Up                                | Available Disabled Disabled                     |

**D-Link** (TECH SUPPORT) How to Setup the DWM-315 with SonicWALL TZ Series Firewall for Connection Failover

STEP 2. e. Go to Network > Network Monitor. Add a new Network Monitor Policy.
 Set Probe Target as "Google DNS". Set Next Hop Gateway as "X1 Default Gateway".
 Set Outbound Interface as "X1". Set Probe Type as "Ping (ICMP) - Explicit Route".

| SONICWALL Net                      | work Security Appliance                            |                  |                                          |                  |                                             |
|------------------------------------|----------------------------------------------------|------------------|------------------------------------------|------------------|---------------------------------------------|
| Network Monitor P                  | olicy Settings                                     |                  |                                          |                  |                                             |
| Name:                              | WAN1 Monitor                                       | (Å               | ]                                        |                  |                                             |
| Probe Target:<br>Next Hop Gateway: | Google DNS<br>X1 Default Gateway                   |                  | T                                        |                  |                                             |
| Local IP Address:                  | Select an address object                           |                  |                                          |                  |                                             |
| Outbound Interface:                | X1                                                 |                  | •                                        |                  |                                             |
|                                    | Probe type                                         | Ping (ICN        | IP) - Explicit Route ▼                   |                  |                                             |
|                                    | Port                                               |                  |                                          |                  |                                             |
|                                    | Probe hosts every                                  | 5                | seconds                                  |                  |                                             |
|                                    | Reply time out                                     | 3                | seconds                                  |                  |                                             |
|                                    | Probe state is set to DOWN after                   | 3                | missed intervals                         |                  |                                             |
|                                    | Probe state is set to UP after                     | 3                | successful intervals                     |                  |                                             |
|                                    | All Hosts Must Respond                             |                  |                                          |                  |                                             |
|                                    | RST Response Counts As Miss                        |                  |                                          |                  |                                             |
| Comment:                           |                                                    |                  |                                          |                  |                                             |
|                                    |                                                    |                  |                                          |                  |                                             |
|                                    |                                                    |                  |                                          |                  |                                             |
| Ready                              |                                                    |                  |                                          |                  |                                             |
|                                    |                                                    | ОК               | Cancel Help                              |                  |                                             |
| Network Monitor Policies           |                                                    |                  |                                          |                  | Items 1 to 1 (of 1)                         |
| View Style:                        | Custom Policies                                    | View IP Versio   | IPv4 Only                                | IPve             | 5 Only IPv4 and IPv6                        |
| Add Delete                         |                                                    |                  |                                          |                  | Clear Statistics Delete All                 |
| # Name Probe Target                | Gateway Local IP Interface Probe Type Interval     | Port Response Ti | meout Failure Threshold Success Threshol | d All Must Respo | ond RST is Failure Status Comment Configure |
| 1 WAN1 Monitor Google DNS          | X1 Ping-<br>Default X1 Explicit 5<br>Gateway Route | 3                | 3 3                                      | No               | N/A 🧉 🗭 🖉 🗵                                 |
| Add Delete                         |                                                    |                  |                                          |                  | Clear Statistics Delete All                 |

Your setup is now complete.

#### D-LINK CONTACT INFORMATION

#### NATIONAL SALES MANAGER

**Phil Tarbox** 0417 234 761 phil.tarbox@dlink.com.au

**D-Link** (

PARTNER PRIORITY SUPPORT 1300 558 053 GENERAL ENQUIRIES 1300 700 100 PARTNER REWARDS PROGRAM dlink.com.au/Rewards TRAINING AND CERTIFICATION

TRAINING AND CERTIFICATION training.dlink.com.au

## REGIONAL CHANNEL MANAGERS

QLD/NT

Bernie Rasenberger 0403 980 294 bernie.rasenberger@dlink.com.au

#### NSW/ACT

Michael Crocombe 0421 951 465 michael.crocombe@dlink.com.au

## VIC/TAS/SA/WA

**Colin Chamberlain** 0418 345 286 colin.chamberlain@dlink.com.au

## PRE-SALES ENGINEERS

QLD/NT/NSW/ACT

David Urbano 0422 589 091 david.urbano@dlink.com.au

### VIC/TAS/SA/WA

Aaron Bilton 0403 857 007 aaron.bilton@dlink.com.au

6